| Владелец | АО «НВБС»                                       |
|----------|-------------------------------------------------|
| Документ | Описание функциональных характеристик ПО «АМУР» |
| Версия   | №1 от «03» апреля 2023 г.                       |

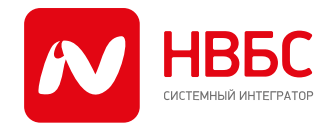

115280, г. Москва, ул. Ленинская Слобода д.19, тел.: +7 (499) 700-05-05, info@nvbs.ru, www.nvbs.ru ИНН 7725629159, КПП 772501001, ОГРН 1087746213697, ОКПО 84800496

# Программное обеспечение

## Автоматизированный модуль управления работами «АМУР»

Описание функциональных характеристик

Москва – 2023 год

| Владелец | АО «НВБС»                                       |
|----------|-------------------------------------------------|
| Документ | Описание функциональных характеристик ПО «АМУР» |
| Версия   | №1 от «03» апреля 2023 г.                       |

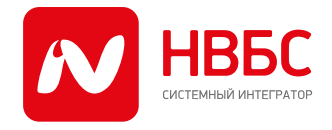

115280, г. Москва, ул. Ленинская Слобода д.19, тел.: +7 (499) 700-05-05, info@nvbs.ru, www.nvbs.ru ИНН 7725629159, КПП 772501001, ОГРН 1087746213697, ОКПО 84800496

## Оглавление

| 1. | Теј  | рми  | іны и сокращения, используемые в документе    | 3   |
|----|------|------|-----------------------------------------------|-----|
| 2. | На   | знач | чение и цели создания Системы                 | 3   |
|    | 2.1. | Цел  | ли создания системы                           | .3  |
|    | 2.2. | Зад  | цачи, решаемые при помощи системы АМУР        | .4  |
|    | 2.3. | Цел  | певая аудитория системы (пользователи)        | .4  |
| 3. | Фу   | нкц  | ионал системы                                 | 4   |
|    | 3.1. | Авт  | оризация                                      | .4  |
|    | 3.2. | Me   | ню приложения                                 | . 5 |
|    | 3.3. | Гру  | ипы заявок                                    | .7  |
|    | 3.4. | Раб  | ота с заявками                                | 10  |
|    | 3.4. | 1.   | Отображение заявок подключения и эксплуатации | 10  |
|    | 3.4. | 2.   | Отображение ГП                                | 11  |
|    | 3.4. | 3.   | Статус заявки                                 | 14  |
|    | 3.4. | 4.   | Детальная информация по заявке                | 15  |
|    | 3.5. | Дei  | йствия с заявкой                              | 21  |
|    | 3.6. | Обр  | ратный звонок (CallBack)                      | 23  |
|    | 3.7. | Наз  | значение исполнителя на заявку                | 26  |

| Владелец | АО «НВБС»                                       |
|----------|-------------------------------------------------|
| Документ | Описание функциональных характеристик ПО «АМУР» |
| Версия   | №1 от «03» апреля 2023 г.                       |

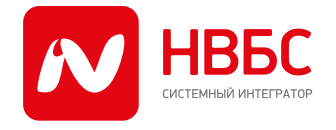

115280, г. Москва, ул. Ленинская Слобода д.19, тел.: +7 (499) 700-05-05, info@nvbs.ru, www.nvbs.ru ИНН 7725629159, КПП 772501001, ОГРН 1087746213697, ОКПО 84800496

## 1. Термины и сокращения, используемые в документе

| ПО       | Программное обеспечение                                                                          |  |  |
|----------|--------------------------------------------------------------------------------------------------|--|--|
| АМУР     | Автоматизированный модуль управления работами — ПО, рассматриваемое в документации               |  |  |
| ГКС      | Группа клиентских сервисов                                                                       |  |  |
| Заказчик | Контрагент/партнер Общества, заказывающий у Общества<br>услуги/работы в соответствии с договором |  |  |
| OC       | Операционная система                                                                             |  |  |
| ткд      | Точка коллективного доступа                                                                      |  |  |
| АУП      | Административно-управленческий персонал                                                          |  |  |
| ГП       | Глобальная проблема (тип заявки)                                                                 |  |  |
| CallBack | Функция автоматического обратного звонка                                                         |  |  |

## 2. Назначение и цели создания Системы

## 2.1. Цели создания системы

Информационная система «АМУР» обеспечивает:

- Доступ к заявкам и связанной информации для сотрудников компании в любое время;
- Контроль распределения заявок между сотрудниками;
- Доступ и управление оборудованием заказчика в зоне ответственности компании

| Владелец | АО «НВБС»                                       |
|----------|-------------------------------------------------|
| Документ | Описание функциональных характеристик ПО «АМУР» |
| Версия   | №1 от «03» апреля 2023 г.                       |

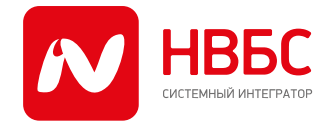

АО «НВБС» 115280, г. Москва, ул. Ленинская Слобода д. 19, тел.: +7 (499) 700-05-05, info@nvbs.ru, www.nvbs.ru ИНН 7725629159, КПП 772501001, ОГРН 1087746213697, ОКПО 84800496

## 2.2. Задачи, решаемые при помощи системы АМУР

Система позволяет линейным сотрудникам и их непосредственным руководителям осуществлять решение заявок Заказчика: контролировать появление новых заявок в зоне ответственности компании, осуществлять работу с заявками – комментирование, закрытие, получение данных об абонентах и устройствах сети. Также система АМУР может передавать данные о заявках в другие информационные системы компании (системы инцидент-менеджмента, ERP-системы, бухгалтерские системы) для упрощения процессов обмена данными.

## 2.3. Целевая аудитория системы (пользователи)

Сервис-инженер — данная роль предоставляется линейному персоналу компании и обладает правами работы с заявками — комментирование, закрытие, взятие в работу. РГКС (руководители групп клиентских сервисов) — данная роль предоставляется руководителям линейного персонала. Права в системе аналогичны линейному персоналу, дополнительно имеется возможность назначения заявок подчиненным и подтверждения выполнения заявок.

Роль для просмотра данных — данная роль предоставляется сотрудникам АУП для просмотра назначенных заявок и детальной информации по заявкам.

## 3. Функционал системы

## 3.1. Авторизация

Для того, чтобы войти в систему «АМУР», необходимо в любом из наиболее распространенных браузеров пройти по ссылке <u>https://amur.nvbs.ru</u> и в появившемся окне авторизации ввести логин и пароль доступа(1), после чего нажать кнопку «Войти» (2). Если учётные данные введены верно, то откроется стартовая страница приложения (3).

| Владелец | АО «НВБС»                                       |
|----------|-------------------------------------------------|
| Документ | Описание функциональных характеристик ПО «АМУР» |
| Версия   | №1 от «03» апреля 2023 г.                       |

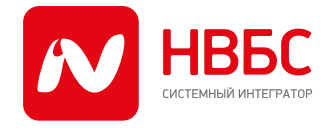

115280, г. Москва, ул. Ленинская Слобода д.19, тел.: +7 (499) 700-05-05, info@nvbs.ru, www.nvbs.ru ИНН 7725629159, КПП 772501001, ОГРН 1087746213697, ОКПО 84800496

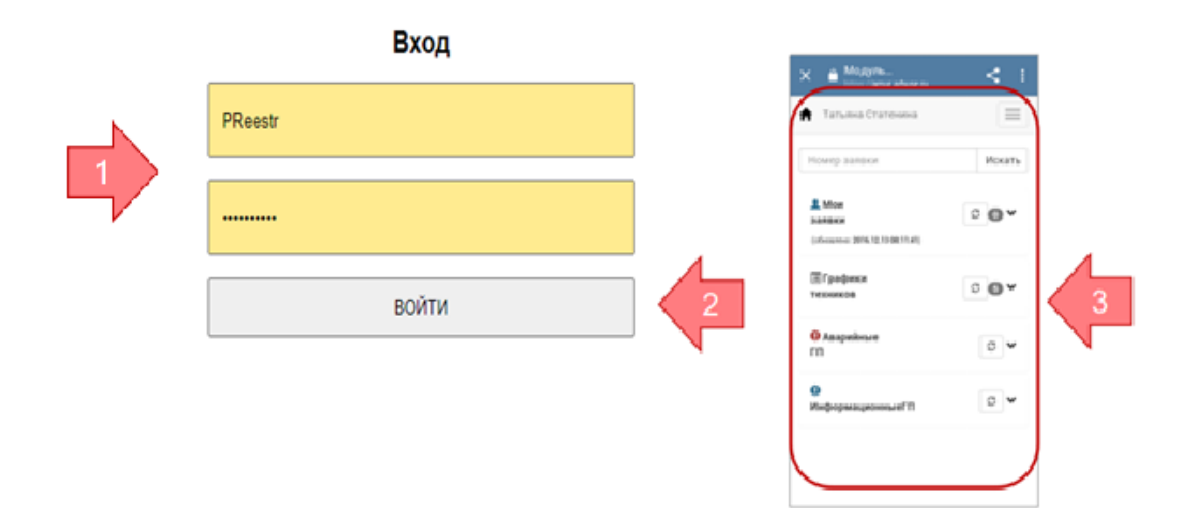

#### 3.2. Меню приложения

Меню приложения имеет одинаковый состав как для случая запуска на мобильном устройстве, так и на ПК, но при этом отображается немного по-разному.

Вид меню приложения на мобильном устройстве:

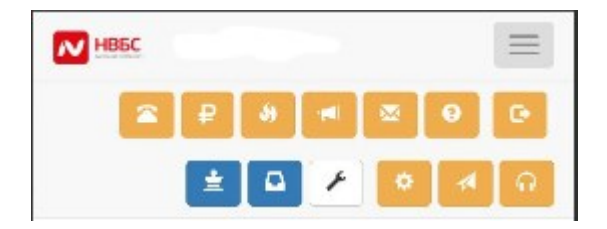

Вид меню приложения на ПК:

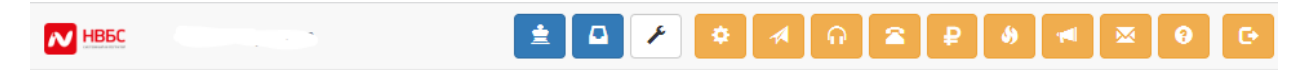

Меню приложения функционально состоит из двух блоков: блока переключения интерфейса и блока вспомогательных инструментов.

Назначения кнопок блока переключения интерфейса:

| Владелец | АО «НВБС»                                       |
|----------|-------------------------------------------------|
| Документ | Описание функциональных характеристик ПО «АМУР» |
| Версия   | №1 от «03» апреля 2023 г.                       |

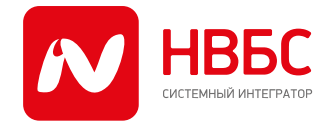

115280, г. Москва, ул. Ленинская Слобода д.19, тел.: +7 (499) 700-05-05, info@nvbs.ru, www.nvbs.ru ИНН 7725629159, КПП 772501001, ОГРН 1087746213697, ОКПО 84800496

# Переключение интерфейсов

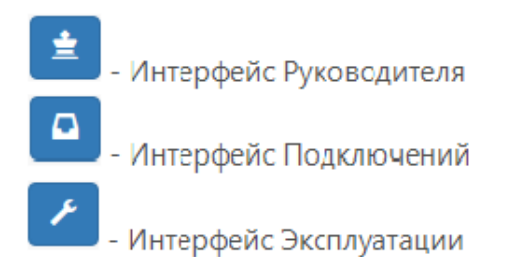

Назначение кнопок блока вспомогательных инструментов:

# Вспомогательные инструменты

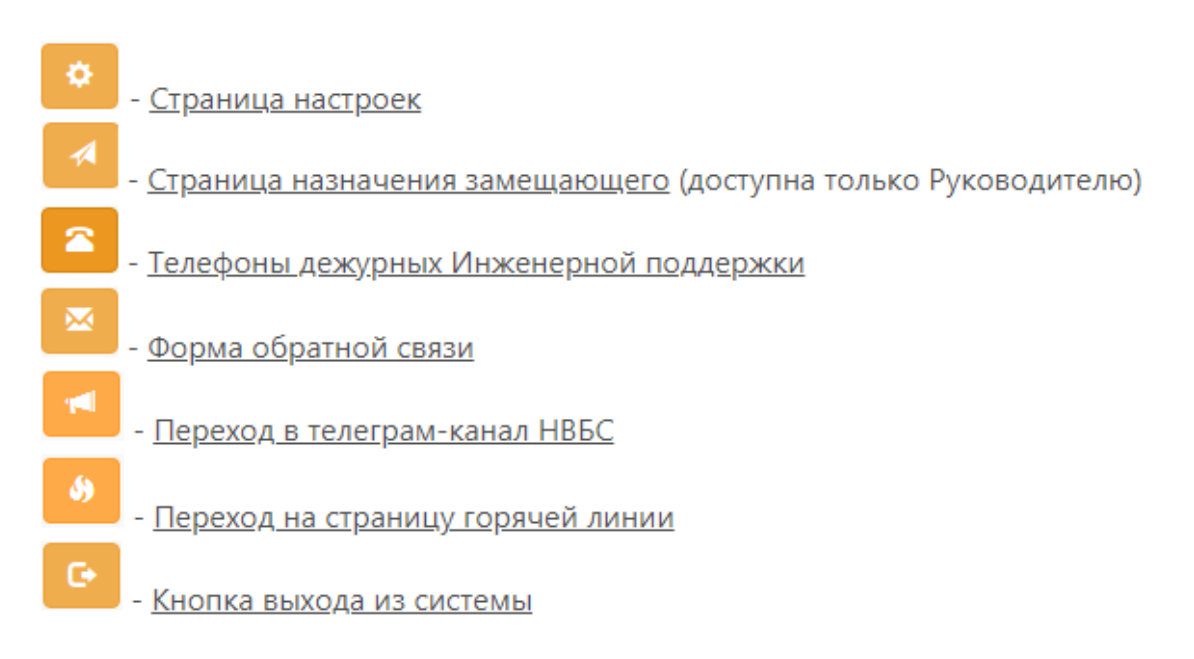

Также под главным меню предусмотрена панель закладок:

| Владелец | АО «НВБС»                                       |
|----------|-------------------------------------------------|
| Документ | Описание функциональных характеристик ПО «АМУР» |
| Версия   | №1 от «03» апреля 2023 г.                       |

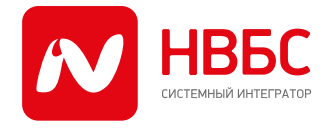

115280, г. Москва, ул. Ленинская Слобода д.19, тел.: +7 (499) 700-05-05, info@nvbs.ru, www.nvbs.ru ИНН 7725629159, КПП 772501001, ОГРН 1087746213697, ОКПО 84800496

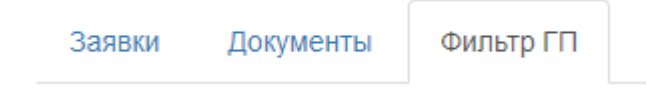

- Заявки открытие списка заявок;
- Документы работа с подтверждающими документами: на данной вкладке сервисинженер может оставить заполненный абонентский договор на проверку диспетчеру;
- Фильтр ГП Работа с заявками типа «Глобальная проблема» (ГП). Данная закладка доступна только при выборе интерфейса Эксплуатации (см. раздел 3.2).

## 3.3. Группы заявок

В интерфейсе сервис-инженера в рабочем месте «Мои заявки» все заявки разбиты на группы (графики заявок) по их функциональному назначению. В приложении выделяются следующие группы заявок:

- заявки подключения (графики подключений)
- заявки эксплуатации (графики техников)
- глобальные проблемы (ГП)

Для отображения заявок соответствующей группы необходимо нажать кнопку (1).

C

| Владелец | АО «НВБС»                                       |
|----------|-------------------------------------------------|
| Документ | Описание функциональных характеристик ПО «АМУР» |
| Версия   | №1 от «03» апреля 2023 г.                       |

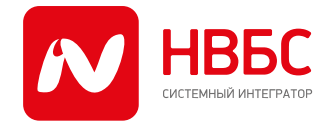

115280, г. Москва, ул. Ленинская Слобода д.19, тел.: +7 (499) 700-05-05, info@nvbs.ru, www.nvbs.ru ИНН 7725629159, КПП 772501001, ОГРН 1087746213697, ОКПО 84800496

| 1                | Татьяна Статенина                                                   |              |   |
|------------------|---------------------------------------------------------------------|--------------|---|
|                  | <b>Мои заявки</b><br>(обновлено: 2017.06.07 16:07:21)               | 10~          |   |
|                  | 🗏 Графики техников                                                  | <b>24</b> ^  |   |
| $\left( \right)$ | Москва, Академический<br>(обновлено: 2017.06.07 16:07:32)           | ⊂ <b>0 ~</b> |   |
|                  | <b>Ш Москва, Коньково</b><br>(обновлено: 2017.06.07 16:07:32)       | ℃ 6 ~        | 2 |
| l                | НО г. Одинцово, Трехгорка (обновлено: 2017.06.07 16:07:31)          | ₽ 4 ¥        |   |
|                  | <b>Ш МО, г. Серпухов, Серпухов</b> (обновлено: 2017.06.07 16:07:31) |              | 3 |
|                  | Ө Аварийные ГП                                                      | C •          |   |

В зависимости от состояния заявок, районы в графиках окрашиваются в разные цвета (2):

- голубой значит по району есть невыполненные заявки;
- зелёный все заявки выполнены;
- красный есть просроченные заявки.

Для каждого графика загружаются заявки за три дня относительно текущий даты: за вчерашний, сегодняшний и завтрашний дни. Цифры справа от наименования района указывают на количество невыполненных заявок в этом районе за три дня (вчера, сегодня, завтра) (3).

| Владелец | АО «НВБС»                                       |
|----------|-------------------------------------------------|
| Документ | Описание функциональных характеристик ПО «АМУР» |
| Версия   | №1 от «03» апреля 2023 г.                       |

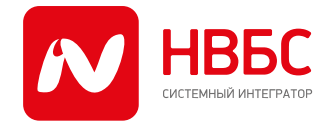

115280, г. Москва, ул. Ленинская Слобода д.19, тел.: +7 (499) 700-05-05, info@nvbs.ru, www.nvbs.ru ИНН 7725629159, КПП 772501001, ОГРН 1087746213697, ОКПО 84800496

| Татьяна Статенина                                         | $\equiv$ |   |
|-----------------------------------------------------------|----------|---|
| 🗐 Графики техников                                        | S 4 ^    |   |
| Москва, Академический<br>(обновлено: 2017.06.07 16:07:32) | C 0 Y    |   |
| (обновлено: 20 6:07:32)                                   | C 0 Y    |   |
| МО г. Од , Трехгорка<br>(обновлено: 2017.06.07 16:07:31)  | C () ^   |   |
| Вчера: 2017-06-06                                         | 5/6      |   |
| Сегодня: 2017-06-07                                       | 174      | Λ |
| Завтра: 2017-06-08                                        | 0        |   |
| Другие активные:                                          | 0        |   |

Строки с наименованием дня в графике (1) также различаются по цветам:

- серый означает, что в этот день ещё есть не выполненные заявки;
- зелёный означает, что в этот день все заявки выполнены;
- красный означает, что в этот день есть просроченные заявки.
   Цифры справа от наименования дней, указывают на количество выполненных заявок и общее число заявок в этот день (2).

| Владелец | АО «НВБС»                                       |
|----------|-------------------------------------------------|
| Документ | Описание функциональных характеристик ПО «АМУР» |
| Версия   | №1 от «03» апреля 2023 г.                       |

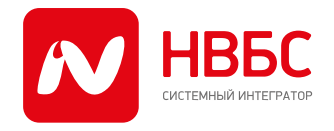

115280, г. Москва, ул. Ленинская Слобода д.19, тел.: +7 (499) 700-05-05, info@nvbs.ru, www.nvbs.ru ИНН 7725629159, КПП 772501001, ОГРН 1087746213697, ОКПО 84800496

## 3.4. Работа с заявками

Рассмотрим более подробно работу с заявками в интерфейсе приложения. Состав отображаемых элементов в форме списка заявок зависит от типа заявки.

#### 3.4.1. Отображение заявок подключения и эксплуатации

В форме списка заявок подключения и эксплуатации отображается следующая информация:

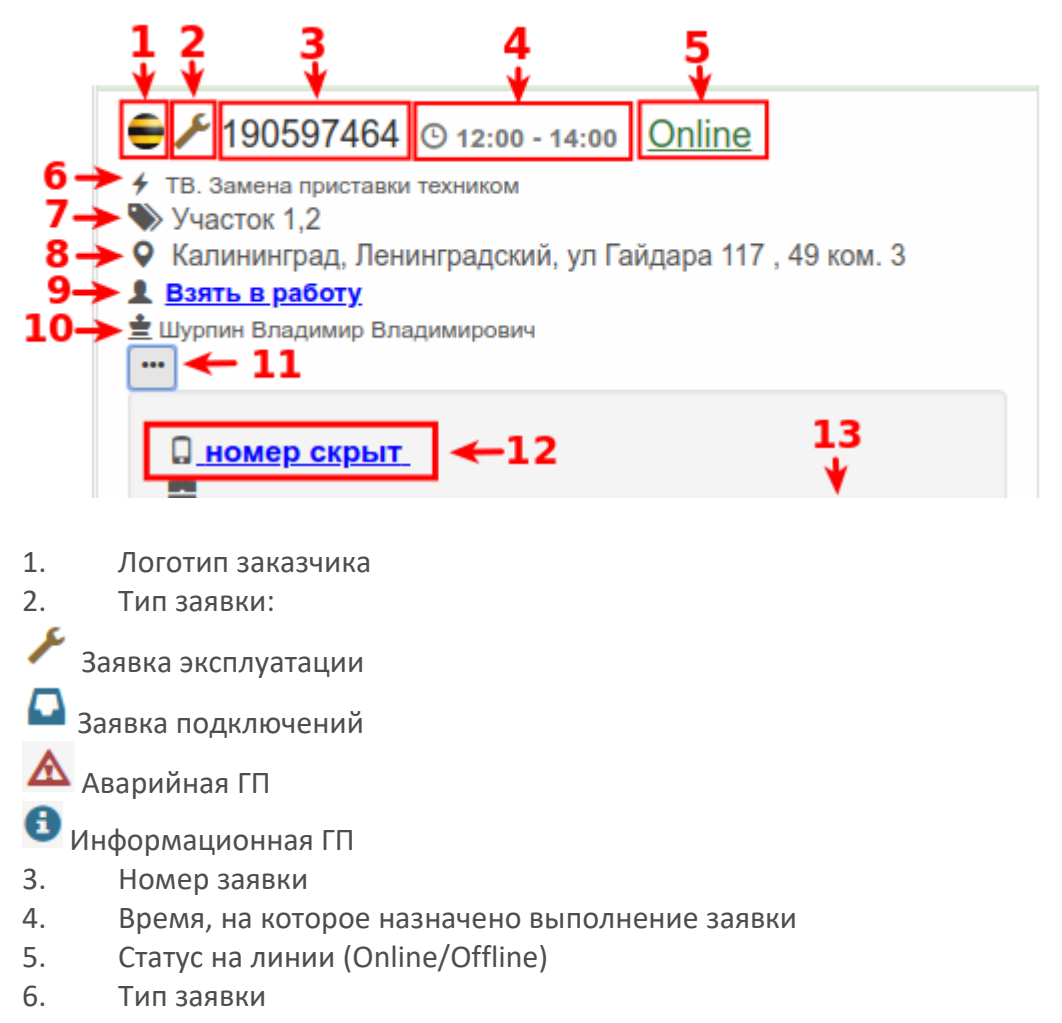

| Владелец | АО «НВБС»                                       |
|----------|-------------------------------------------------|
| Документ | Описание функциональных характеристик ПО «АМУР» |
| Версия   | №1 от «03» апреля 2023 г.                       |

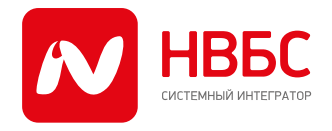

115280, г. Москва, ул. Ленинская Слобода д.19, тел.: +7 (499) 700-05-05, info@nvbs.ru, www.nvbs.ru ИНН 7725629159, КПП 772501001, ОГРН 1087746213697, ОКПО 84800496

- 7. Номер ГКС
- 8. Адрес заявки
- 9. Строка отображения сервис-инженеров, назначенных на заявку
- 10. Руководитель ГКС
- 11. Кнопка отображения/сокрытия блока дополнительной информации
- 12. Блок отображения телефона(ов) клиента/кнопки обратного звонка (Callback)

#### 3.4.2. Отображение ГП

Работа с ГП происходит в отдельном интерфейсе на закладке «Фильтр ГП» (см. раздел 3.2. В открывшемся фильтре необходимо заполнить необходимые поля (город, район, тип и т.д.) и нажать кнопку "Найти":

| Владелец | АО «НВБС»                                       |
|----------|-------------------------------------------------|
| Документ | Описание функциональных характеристик ПО «АМУР» |
| Версия   | №1 от «03» апреля 2023 г.                       |

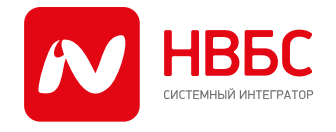

115280, г. Москва, ул. Ленинская Слобода д.19, тел.: +7 (499) 700-05-05, info@nvbs.ru, www.nvbs.ru ИНН 7725629159, КПП 772501001, ОГРН 1087746213697, ОКПО 84800496

| Заявки    | Документы Фильтр ГП            |   |
|-----------|--------------------------------|---|
| Город:    | Выбрать                        | ~ |
| Район:    | Все                            | ~ |
| Дата нача | ала (в формате дд.мм.гггг):    |   |
| дд.мм.г   | rrr                            |   |
| Дата окон | нчания (в формате дд.мм.гггг): |   |
| дд.мм.г   | rrr                            |   |
| Тип ГП:   | Выбрать                        | ~ |
| Подтип    | ГП: Выбрать                    | ~ |
| Статус:   |                                |   |
| Откр      | ыта 🗌 Закрыта                  |   |
| Масштаб:  | :                              |   |
| 🗆 Дом     | 🗌 Район 🔲 Сеть                 |   |
|           |                                |   |
|           | Найти                          |   |
|           |                                |   |

В списке отобразятся ГП, удовлетворяющие условиям фильтра:

| Владелец | АО «НВБС»                                       |
|----------|-------------------------------------------------|
| Документ | Описание функциональных характеристик ПО «АМУР» |
| Версия   | №1 от «03» апреля 2023 г.                       |

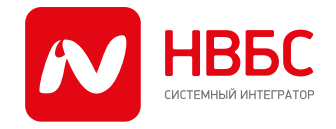

115280, г. Москва, ул. Ленинская Слобода д.19, тел.: +7 (499) 700-05-05, info@nvbs.ru, www.nvbs.ru ИНН 7725629159, КПП 772501001, ОГРН 1087746213697, ОКПО 84800496

| Приоритет: 3                         | Дом                           |
|--------------------------------------|-------------------------------|
| <ul> <li>Авария на обору/</li> </ul> | овании ДС                     |
| • Mocква,11-                         |                               |
| Э Нач Кон.: 08.11.                   | 2021 15:46 - 15.12.2021 09:40 |
| АО "НВБС": Г                         | Princes Comprising Start      |
| 2 🗕 Macuitaf                         | 5: Лом                        |
|                                      | Hom                           |
| Авария на оборуг                     | овании ДС                     |
| •                                    |                               |
|                                      | 2019 14:20 - 28.11.2021 02:00 |
| Э Нач Кон.: 21.08.                   |                               |

Рассмотрим элементы формы списка ГП:

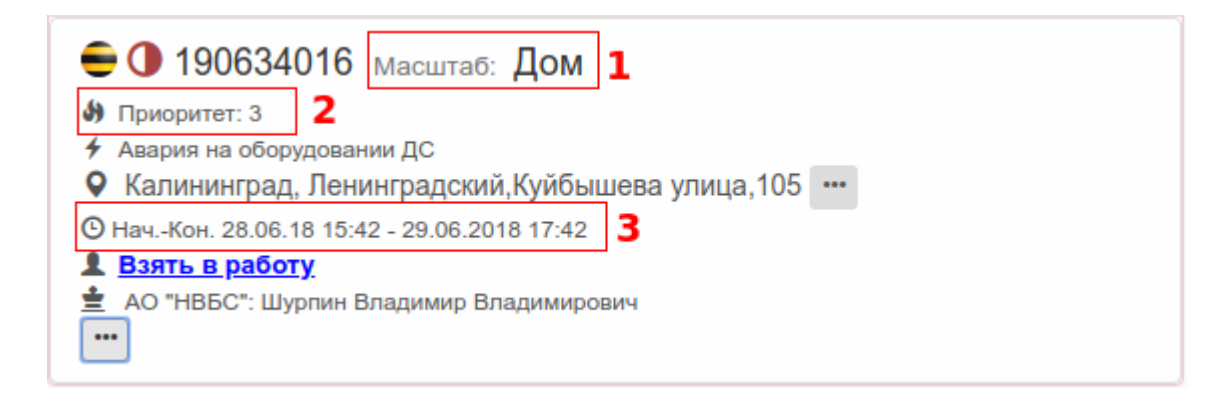

- 1. Масштаб влияния ГП: Дом, Район, Вся сеть
- 2. Приоритет ГП

| Владелец | АО «НВБС»                                       |
|----------|-------------------------------------------------|
| Документ | Описание функциональных характеристик ПО «АМУР» |
| Версия   | №1 от «03» апреля 2023 г.                       |

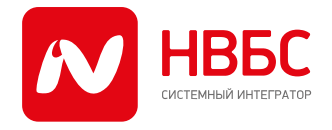

115280, г. Москва, ул. Ленинская Слобода д.19, тел.: +7 (499) 700-05-05, info@nvbs.ru, www.nvbs.ru ИНН 7725629159, КПП 772501001, ОГРН 1087746213697, ОКПО 84800496

3. Дата начала и планируемая дата закрытия ГП

Остальная информация на панели ГП аналогично заявкам подключения и эксплуатации.

Нажатие на кнопку траскрывает/закрывает дополнительные поля.

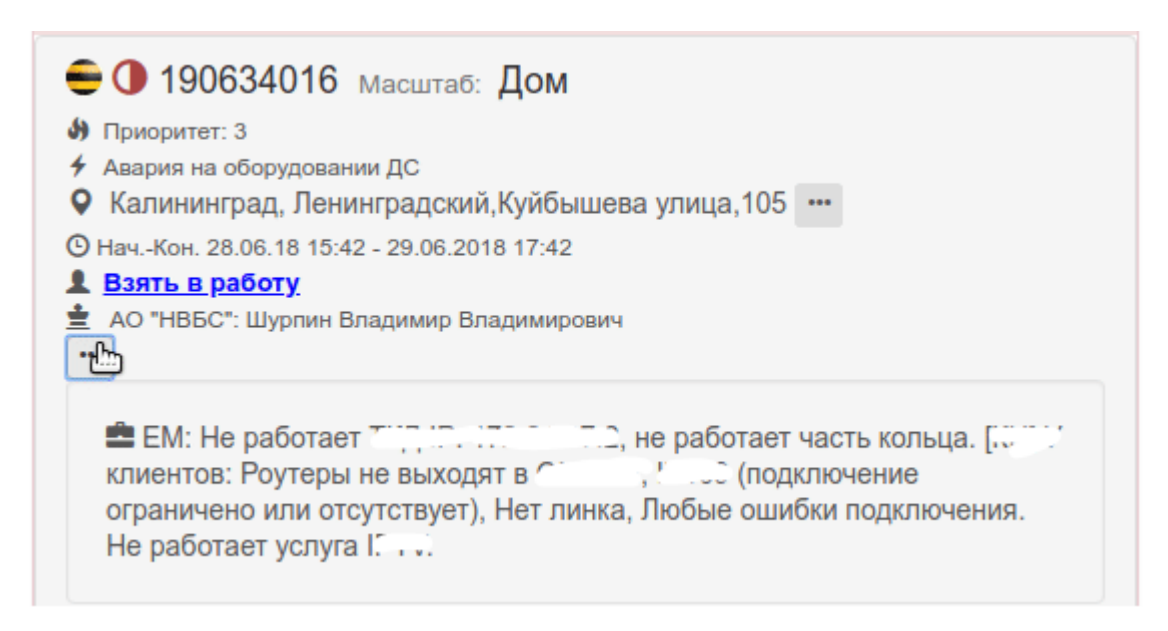

#### 3.4.3. Статус заявки

Статус заявки отображается цветом фона:

- зелёный –заявка выполнена
- серый заявка открыта
- желтый заявка отложена

| Владелец | АО «НВБС»                                       |
|----------|-------------------------------------------------|
| Документ | Описание функциональных характеристик ПО «АМУР» |
| Версия   | №1 от «03» апреля 2023 г.                       |

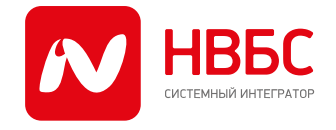

115280, г. Москва, ул. Ленинская Слобода д.19, тел.: +7 (499) 700-05-05, info@nvbs.ru, www.nvbs.ru ИНН 7725629159, КПП 772501001, ОГРН 1087746213697, ОКПО 84800496

| Сегодня: 2018-06-28                                                                                                    | 1/10                    |
|----------------------------------------------------------------------------------------------------|-------------------------|
| <ul> <li>У 190607060 © 10:00 - 12:00 <u>Offline</u></li> <li>У Работа с кабелем</li> <li>У Кланина род, пословоким, пр од Ление № 07, 02 коли 1</li> <li>У Кланина род, пословоким, пр од Ление № 07, 02 коли 1</li> </ul> | Выполненая заявка       |
| <ul> <li>Участок 1,2</li> <li>Колимина приставки техником</li> <li>Участок 1,2</li> <li>Колимина приставки ределяти, ультандара 117, 10 по 2</li> <li>Взять в работу</li> <li>""</li> </ul>                                | •Открытая заявка        |
| <ul> <li></li></ul>                                                                                                    | ом. П Отложенная заявка |

### 3.4.4. Детальная информация по заявке

Кликнув по заявке из любой панели, мы попадаем на страницу детальной информации о заявке.

| Владелец | АО «НВБС»                                       |
|----------|-------------------------------------------------|
| Документ | Описание функциональных характеристик ПО «АМУР» |
| Версия   | №1 от «03» апреля 2023 г.                       |

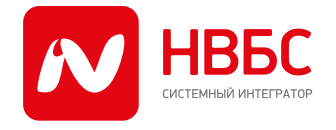

115280, г. Москва, ул. Ленинская Слобода д.19, тел.: +7 (499) 700-05-05, info@nvbs.ru, www.nvbs.ru ИНН 7725629159, КПП 772501001, ОГРН 1087746213697, ОКПО 84800496

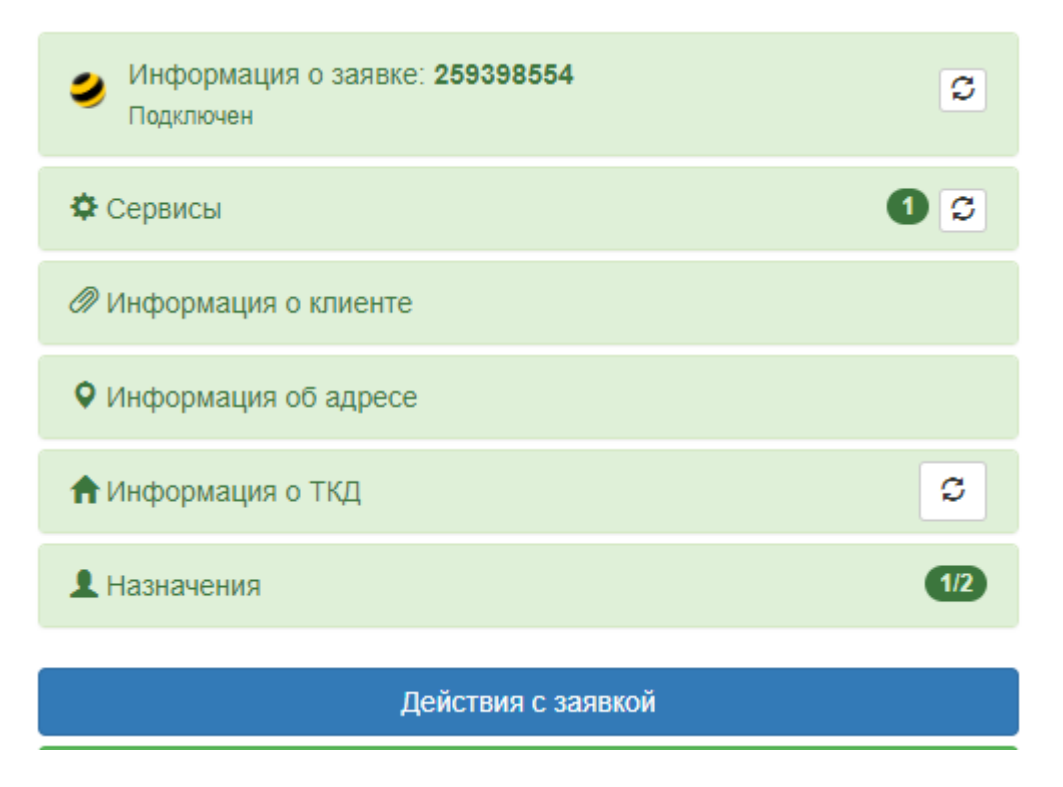

Вся информация разбита на группы. В зависимости от типа заявки, от роли сотрудника, информация в группах может отличаться от заявки к заявке. Если информация не помещается на экран, то можно кликнуть по интересующей строке и в открывшемся модальном окне посмотреть информацию, которая целиком поместится на экране. В разделе «Информация о заявке» можно увидеть (см. рисунок ниже):

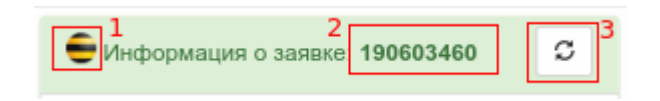

- 1. Логотип системы Заказчика
- 2. Номер заявки
- Кнопка "обновить", нажав которую, система заново запросит актуальную информацию по заявке.

Ниже список полей может варьироваться в зависимости от типа заявки и системы заказчика, но всегда в этом разделе можно найти блок "Комментарии на заявке".

| Владелец | АО «НВБС»                                       |
|----------|-------------------------------------------------|
| Документ | Описание функциональных характеристик ПО «АМУР» |
| Версия   | №1 от «03» апреля 2023 г.                       |

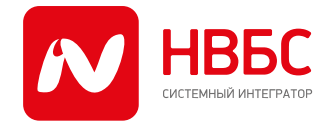

115280, г. Москва, ул. Ленинская Слобода д.19, тел.: +7 (499) 700-05-05, info@nvbs.ru, www.nvbs.ru ИНН 7725629159, КПП 772501001, ОГРН 1087746213697, ОКПО 84800496

|                     | 1 3                  |
|---------------------|----------------------|
| 2018-06-27 16:21:14 | -                    |
|                     | Комментарий: Руково  |
| 2018-06-27 16:14:36 |                      |
|                     | Комментарий: предыд  |
| 2018-06-27 16:13:42 |                      |
|                     | Комментарий: Руково  |
| 2018-06-27 11:52:11 | Смена статуса на Зак |
| 0040 00 07 44-54-54 | 7007                 |

В блоке комментариев присутствует следующая информация:

- 1. Общее количество оставленных комментариев
- 2. Кнопка "обновить", которая загружает актуальные данные
- 3. Дата-время комментария.

В разделе «Информация о клиенте» собраны данные о клиенте:

| Владелец | АО «НВБС»                                       |
|----------|-------------------------------------------------|
| Документ | Описание функциональных характеристик ПО «АМУР» |
| Версия   | №1 от «03» апреля 2023 г.                       |

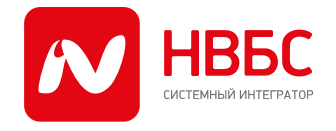

115280, г. Москва, ул. Ленинская Слобода д.19, тел.: +7 (499) 700-05-05, info@nvbs.ru, www.nvbs.ru ИНН 7725629159, КПП 772501001, ОГРН 1087746213697, ОКПО 84800496

| Информация о клиен   | нте                     |
|----------------------|-------------------------|
| ФИО:                 | Тестов Тест Тестович    |
| Контактный телефон:  | • 🛛 <u>4957284000</u> 🗋 |
| Отсутствует номер дл | я СМС оповещений.       |
| CTN/Логин:           | 0894218243 / 089421824  |
| Временный пароль:    | Сгенерировать           |
| Состояние счета:     | 0 RUR Бонусов(0)        |
| Подключенные услуги: | · •                     |
| IP адрес (порт):     | 172.21.53.131 (8)       |
| История смены порто  | ов                      |
| Сессии клиента       | ٥                       |

#### ФИО - Фамилия Имя Отчество клиента

Контактные телефоны клиента. Сервис-инженер, назначенный на заявку, вместо контактного

телефона клиента видит кнопку , нажав на которую, он запускает функцию обратного вызова.

Кроме того, в данных клиента доступны также его авторизационные данные (для проверки подключения услуги), состояние счета, список подключенных услуг, IP-адрес оборудования и порт на нем, к которому подключен абонент, история смены портов и сессий клиента.

В разделе «Информация об адресе» показывается адрес клиента:

| Владелец | АО «НВБС»                                       |
|----------|-------------------------------------------------|
| Документ | Описание функциональных характеристик ПО «АМУР» |
| Версия   | №1 от «03» апреля 2023 г.                       |

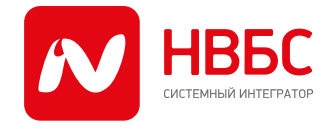

115280, г. Москва, ул. Ленинская Слобода д.19, тел.: +7 (499) 700-05-05, info@nvbs.ru, www.nvbs.ru ИНН 7725629159, КПП 772501001, ОГРН 1087746213697, ОКПО 84800496

| • Информация об адресе |   |   |
|------------------------|---|---|
| Адрес:                 |   | ĸ |
| Абоненты на адресе     | S |   |
| ГП на адресе           | C |   |

В разделе «Абоненты на адресе» можно посмотреть информацию о квартирах, подключенных по указанному адресу, и активных клиентах:

| Абоненты на | а адресе 10                                                     | S    |
|-------------|-----------------------------------------------------------------|------|
| Квартира    | Статус                                                          | Дней |
| 3           | Не блокирован                                                   |      |
| 5           | Расторжение                                                     | 862  |
| 8           | Расторжение                                                     | 2079 |
| 10          | Расторжение                                                     | 43   |
| 11          | Не блокирован                                                   |      |
| 14          | Расторжение                                                     | 1477 |
| 15          | Расторжение                                                     | 636  |
| 17 👤        | Не блокирован                                                   |      |
| 19          | Заблокирован при<br>регистрации -<br>требуется доп.<br>проверка | 2576 |
| 20          | Не блокирован                                                   |      |

| Владелец | АО «НВБС»                                       |
|----------|-------------------------------------------------|
| Документ | Описание функциональных характеристик ПО «АМУР» |
| Версия   | №1 от «03» апреля 2023 г.                       |

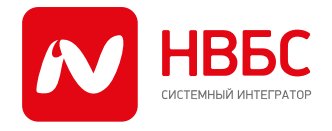

115280, г. Москва, ул. Ленинская Слобода д.19, тел.: +7 (499) 700-05-05, info@nvbs.ru, www.nvbs.ru ИНН 7725629159, КПП 772501001, ОГРН 1087746213697, ОКПО 84800496

Квартира, соответствующая текущей заявке, помечается значком

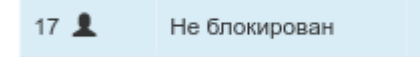

В разделе «Информация о ТКД» можно узнать данные о точке коллективного доступа:

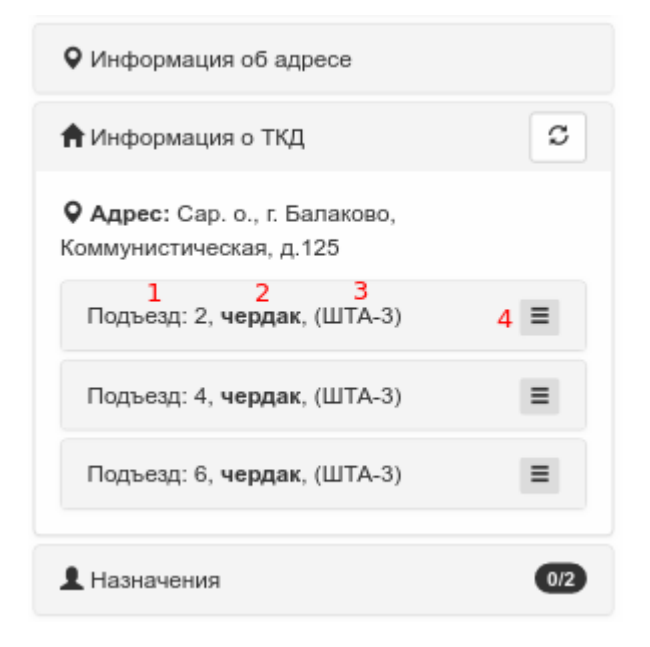

- 1. Расположение ТКД в доме
- 2. Размещение (чердак, подвал, лестничный марш или др.)
- 3. Тип ТКД
- Кнопка открывает/скрывает дополнительные действия с ТКД
   Выбрав интересующий ТКД, раскрыв панель и щёлкнув по её заголовку, мы можем увидеть список активного оборудования, размещенного в этой ТКД.

| Владелец | АО «НВБС»                                       |
|----------|-------------------------------------------------|
| Документ | Описание функциональных характеристик ПО «АМУР» |
| Версия   | №1 от «ОЗ» апреля 2023 г.                       |

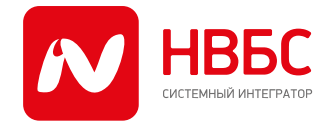

115280, г. Москва, ул. Ленинская Слобода д.19, тел.: +7 (499) 700-05-05, info@nvbs.ru, www.nvbs.ru ИНН 7725629159, КПП 772501001, ОГРН 1087746213697, ОКПО 84800496

| Подъезд: 2, чердак, (ШТА-3)               | Ξ   |
|-------------------------------------------|-----|
| ТКД: DES-3200-26/С1<br>IP: 10.189.229.141 |     |
| Подъезд: 4, <b>чердак</b> , (ШТА-3)       | Ξ   |
| Подъезд: 6, чердак, (ШТА-3)               | Ξ   |
| <b>1</b> Назначения                       | 0/2 |
| Действия с заявкой                        |     |

#### 3.5. Действия с заявкой

Для того, чтобы совершить какое-либо действие с заявкой, необходимо на странице детальной информации нажать на кнопку "Действия с заявкой":

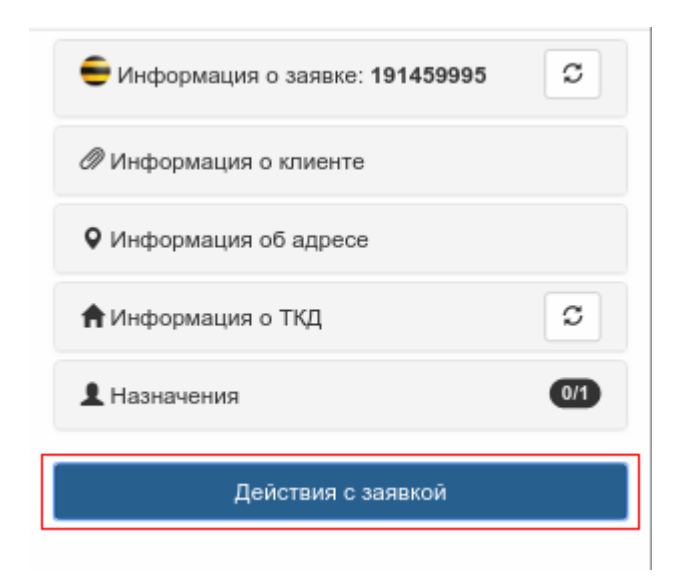

| Владелец | АО «НВБС»                                       |
|----------|-------------------------------------------------|
| Документ | Описание функциональных характеристик ПО «АМУР» |
| Версия   | №1 от «03» апреля 2023 г.                       |

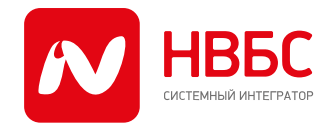

115280, г. Москва, ул. Ленинская Слобода д.19, тел.: +7 (499) 700-05-05, info@nvbs.ru, www.nvbs.ru ИНН 7725629159, КПП 772501001, ОГРН 1087746213697, ОКПО 84800496

Откроется новая страница, где вы можете увидеть краткую информацию о заявке и поле выбора действия:

|                                                                       | Назад                                                                                         |         |
|-----------------------------------------------------------------------|-----------------------------------------------------------------------------------------------|---------|
| <ul> <li>259</li> <li>1600</li> <li>Статус</li> <li>Статус</li> </ul> | 398554 Заявка на подкл<br>нов, попорони – – – – – – –<br>: Подключен<br>: 1С заявки: Выполнен | лючение |
| Выб                                                                   | ерите действие                                                                                | ~       |

В данном поле можно выбрать следующие действия:

Действие "Комментировать"

Выбрав действие "Комментировать", можно оставить комментарий в системе заказчика. Текст можно ввести с клавиатуры "от руки" или выбрать один из предложенных шаблонов нажав на кнопку "Шаблоны". После окончания ввода, необходимо нажать на кнопку "Сохранить". Комментировать можно заявки, находящиеся в любом статусе в системах заказчика.

Действие "Выполнено"

После окончания работы над заявкой завершающим этапом будет выполнение следующих действий:

- Оставить комментарий о проделанной работе
- Перевести заявку в статус "Закрыто" в системах Заказчика
- Указать ТМЦ, использованные для выполнения работ по заявке

Все эти этапы объединены в одном действии "Выполнено". Данное действие доступно только для заявок, находящихся в статусе "Открыта" или "Отложена".

| Владелец | АО «НВБС»                                       |
|----------|-------------------------------------------------|
| Документ | Описание функциональных характеристик ПО «АМУР» |
| Версия   | №1 от «03» апреля 2023 г.                       |

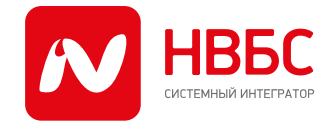

115280, г. Москва, ул. Ленинская Слобода д.19, тел.: +7 (499) 700-05-05, info@nvbs.ru, www.nvbs.ru ИНН 7725629159, КПП 772501001, ОГРН 1087746213697, ОКПО 84800496

| 191459995 Заявка на подключение<br>О Г |   |
|----------------------------------------|---|
| Статус HD: Заявка Открыта              |   |
| наряд. пе создана                      |   |
|                                        |   |
| Выполнено                              | ۲ |

#### 3.6. Обратный звонок (CallBack)

Данный функционал реализован для исключения нецелевого общения сервисинженеров с абонентами и заключается в реализации телефонного соединения между сервис-инженером и клиентом полностью автоматически. После назначения заявки каждый номер телефона клиента, который указан в системе HelpDesk BK, "оборачивается" в кнопку (2) **CallBack** При этом, сам телефонный номер абонента скрывается для линейного персонала. После нажатия на кнопку обратного вызова, инициализируется запрос к системе Заказчика с передачей параметров вызова (номера сотрудника, номер абонента). Сервер Заказчика, получив номер абонента и номер сотрудника, осуществляет звонок в обе стороны и при успешном дозвоне (4), соединяет абонентов.

| Владелец | АО «НВБС»                                       |
|----------|-------------------------------------------------|
| Документ | Описание функциональных характеристик ПО «АМУР» |
| Версия   | №1 от «03» апреля 2023 г.                       |

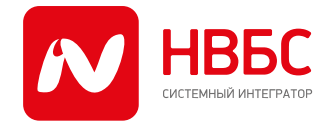

115280, г. Москва, ул. Ленинская Слобода д.19, тел.: +7 (499) 700-05-05, info@nvbs.ru, www.nvbs.ru ИНН 7725629159, КПП 772501001, ОГРН 1087746213697, ОКПО 84800496

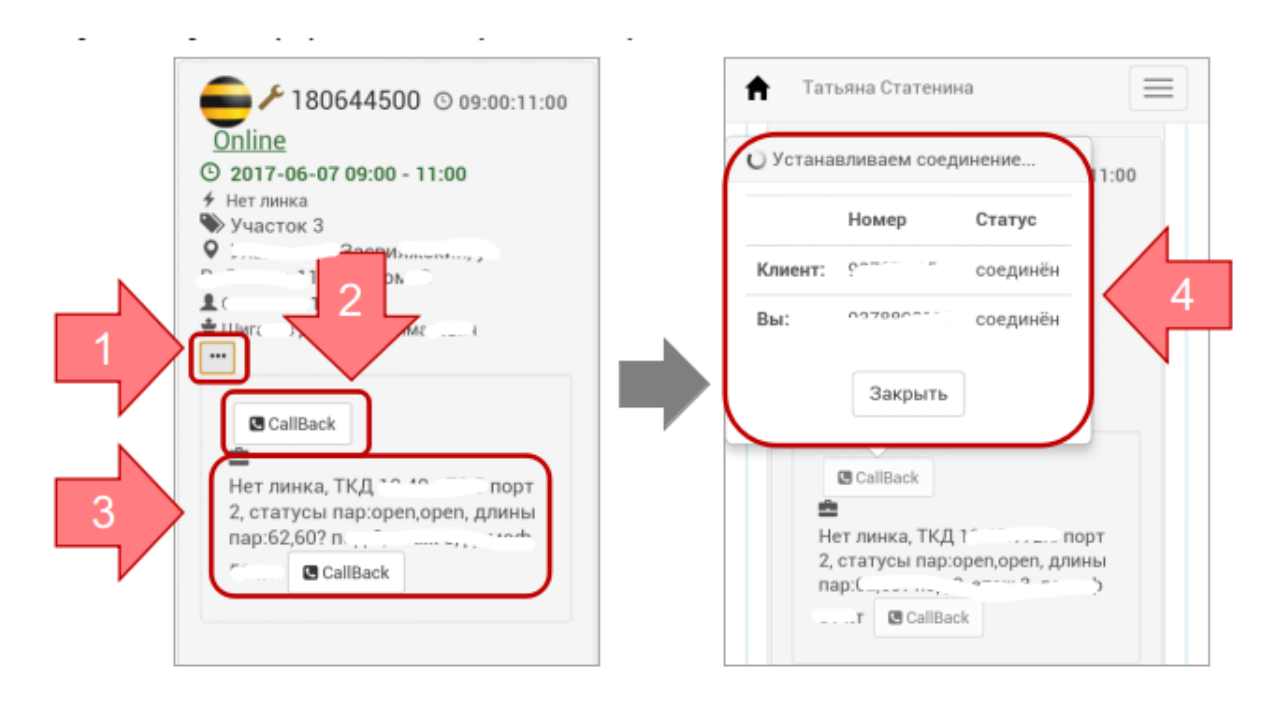

На странице детальной информации о заявке, можно увидеть кнопки CallBack, подсвеченные цветами:

• СаllBack - бесцветный (серый), означает, что звонок абоненту ещё не осуществлялся.

зелёный, означает успешный звонок, т.е. до абонента дозвонились
 CallBack

• жёлтый, означает, что попытки позвонить абоненту были, но дозвонится не смогли.

Также при нажатии на кнопку CallBack откроется диалоговое окно, где можно посмотреть историю дозвона CallBack, ориентируясь по таблице статусов звонков.

| Владелец | АО «НВБС»                                       |
|----------|-------------------------------------------------|
| Документ | Описание функциональных характеристик ПО «АМУР» |
| Версия   | №1 от «03» апреля 2023 г.                       |

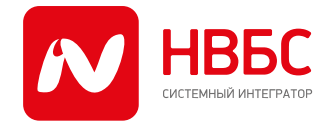

115280, г. Москва, ул. Ленинская Слобода д.19, тел.: +7 (499) 700-05-05, info@nvbs.ru, www.nvbs.ru ИНН 7725629159, КПП 772501001, ОГРН 1087746213697, ОКПО 84800496

| <table-cell-rows> Информация о заяв</table-cell-rows>                                                   | ке: 191487965 С            |
|----------------------------------------------------------------------------------------------------|----------------------------|
| Информация о клиен                                                                                      | те                         |
| ФИО:                                                                                                    |                            |
| Контактный телефон:                                                                                     | CallBack CallBack CallBack |
| SMS: Не могу свя                                                                                        | заться с клиентом.         |
| СТN/Логин:                                                                                              | 00000-27                   |
| Состояние счета:                                                                                        | 0 RUR Бонусов(0)           |
| Подключенные услуги:<br>• Всё в одном 3_а;<br>• Аренда основной<br>• Стартовый 2.0<br>• 400 Безлимитный |                            |
| IP адрес (порт):                                                                                        | ·····)                     |
| История смены порто                                                                                     | ов                         |
| Сессии клиента                                                                                          | ۵                          |

| Владелец | АО «НВБС»                                       |
|----------|-------------------------------------------------|
| Документ | Описание функциональных характеристик ПО «АМУР» |
| Версия   | №1 от «03» апреля 2023 г.                       |

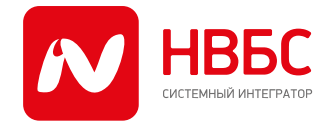

115280, г. Москва, ул. Ленинская Слобода д.19, тел.: +7 (499) 700-05-05, info@nvbs.ru, www.nvbs.ru ИНН 7725629159, КПП 772501001, ОГРН 1087746213697, ОКПО 84800496

#### 3.7. Назначение исполнителя на заявку

Руководитель может назначить сервис-инженера на заявку со страницы отображения списка заявок:

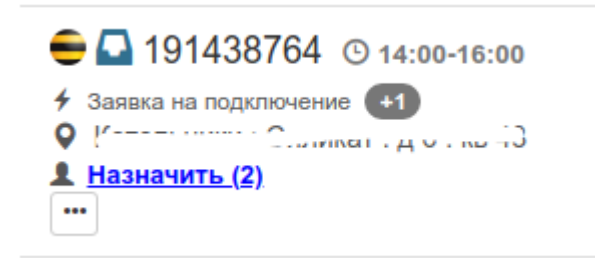

или со страницы детальной информации о заявке:

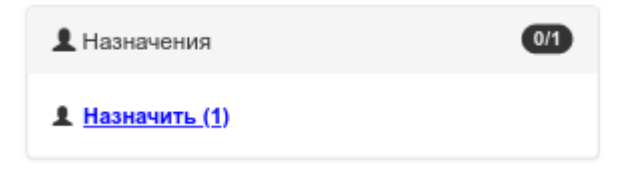

Рядом с надписью "Назначить", в скобках указано максимальное количество сотрудников, которых можно назначить на выбранную заявку.

Более подробно ознакомиться с документацией по программному продукту «АМУР» могут пользователи, заключившие лицензионный договор на использование данного ПО, по ссылке: https://amur.nvbs.ru/docs/#/